Klasa 1 SP Zajęcia komputerowe

Lekcja Temat: Edytor tekstu Word – zaznaczanie tekstu i zmiana koloru czcionki.

Na dzisiejszej lekcji zajmiemy się zaznaczaniem i zmianą koloru czcionki. Gdy pracujemy w edytorze tekstu, komputer domyślnie ma ustawiony kolor literek na czarny. Jednak możemy zmienić te kolory. Fragment wiersza Jana Brzechwy pt. Mucha pokolorowałem na różne kolory (wiersze - poziome linijki tekstu). Aby to zrobić należy najpierw postawić kursor przed lub po wyrazie, który chcemy zaznaczyć, nacisnąć lewy przyciski myszy i trzymając go przesunąć po całym wyrazie lub po całej linijce. Następnie, gdy tekst jest zaznaczony wybieramy trójkącik obok ikonki *kolor czcionki* i wybieramy dowolny kolor. Mamy już zmieniony kolor tekstu.

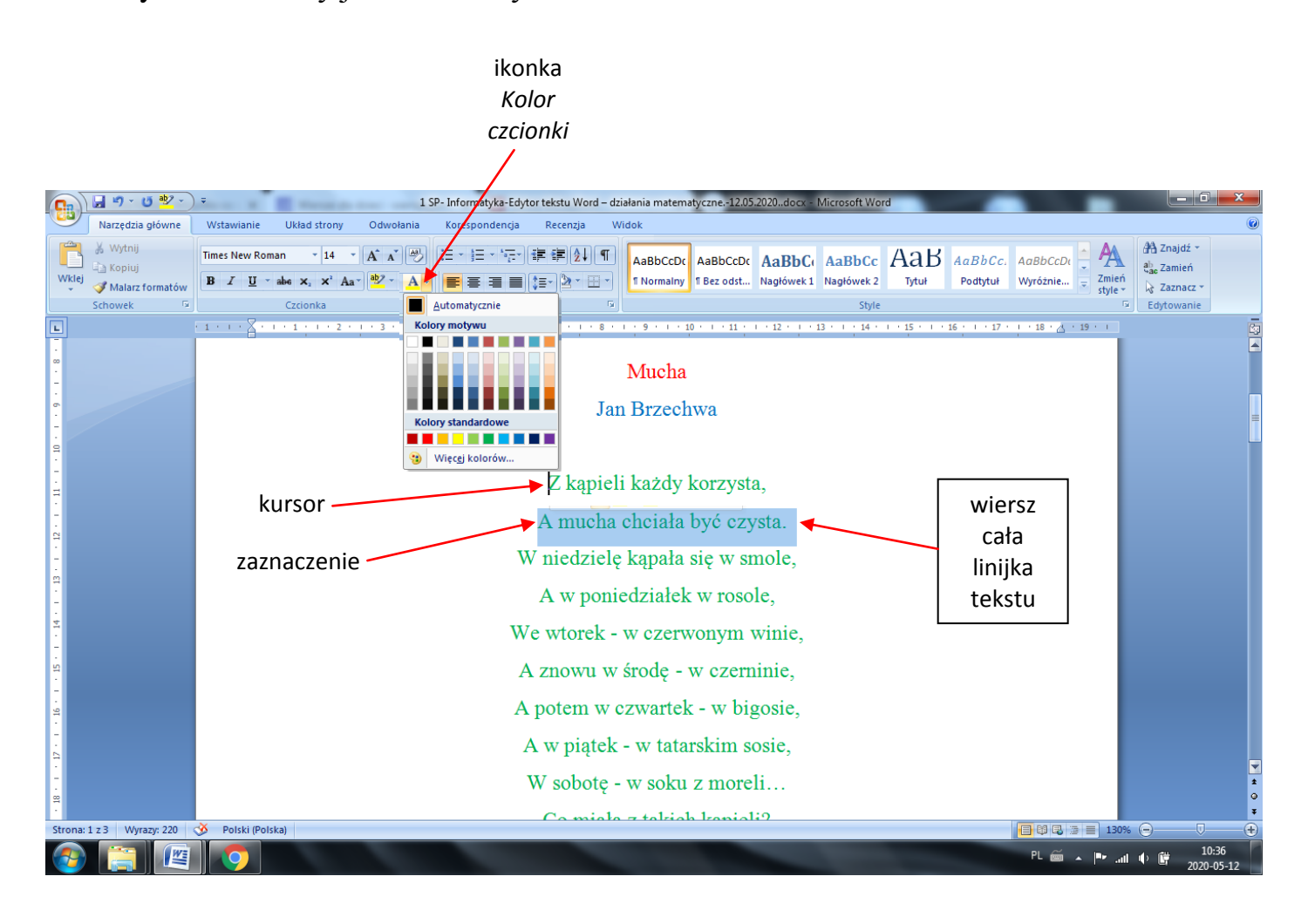

## Praca domowa

Przepisz lub skopiuj cztery linijki wiersza i pozmieniaj je na różne kolory.

Z kąpieli każdy korzysta, A mucha chciała być czysta. W niedzielę kąpała się w smole, A w poniedziałek w rosole,

Dokonania pracy ucznia, proszę udokumentować w formie zdjęcia lub pliku, po czym proszę przesłać na adres email:

karolkawiak.sosw@wp.pl

Kopiowanie tekstu:

ż

Zaznaczamy wybrany tekst. Na wybranym tekście klikamy prawy przycisk myszy, rozwija się okno dialogowe, wybieramy *kopiuj*, przechodzimy do swojego dokumentu, ponownie naciskamy prawy przycisk myszy znowu rozwinie się okno dialogowe i klikamy *wklej*.

| Z kąpieli każdy korzysta,       |      |                                         |
|---------------------------------|------|-----------------------------------------|
| A mucha chciała być czysta.     | Time | es New - 14 - A A A 🏹                   |
|                                 | B    | <b>I <mark>≡</mark> थ · ∆ · ≇ ≇ ⊟ ·</b> |
| w niedzielę kąpała się w smole, |      |                                         |
| A w poniedziałek w rosole.      | *    | Wy <u>t</u> nij                         |
| ;                               |      | <u>K</u> opiuj                          |
|                                 | 8    | Wkl <u>e</u> j                          |
|                                 | Α    | Czcio <u>n</u> ka                       |
|                                 | ≣∎   | <u>A</u> kapit                          |
|                                 | :=   | P <u>u</u> nktory                       |
|                                 | ±≡   | Numer <u>o</u> wanie                    |
|                                 | 8    | <u>H</u> iperłącze                      |
|                                 |      | <u>O</u> dszukaj                        |
|                                 |      | Synon <u>i</u> my                       |
|                                 |      | Przetłumacz >                           |
|                                 |      | S <u>t</u> yle >                        |